## Transferring Audio Data Back to Your Computer

Audio data can be transferred back to SonicStage "My Library" on your computer.

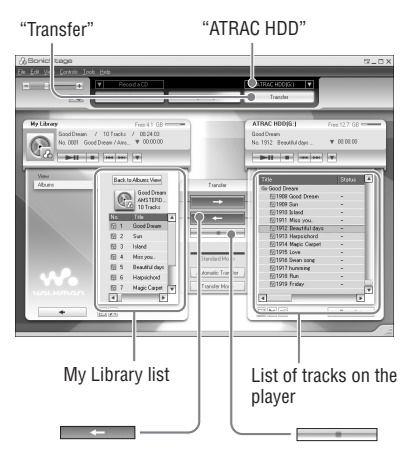

- 1 Connect the player to your computer (see steps 1 and 2 in "Transferring audio data to the player," @ page 14).
- 2 Click "Transfer" on the right side of the SonicStage window.

The screen is switched to the Transfer window.

3 Select "ATRAC HDD" from the Transfer Destination list on the right side of the SonicStage window.

#### 4 Click the tracks you want to transfer to My Library in the Network Walkman list on the right side of the SonicStage window.

To transfer more than one track, hold down the "Ctrl" key while selecting the tracks. To transfer all tracks of the album, click the album.

# 5 Click on the SonicStage window.

Transfer of the tracks selected in step **4** starts.

You can check the transferring status on the SonicStage window.

#### To stop transferring

Click on the SonicStage window.

### To remove the player from the USB cradle

Press RELEASE.

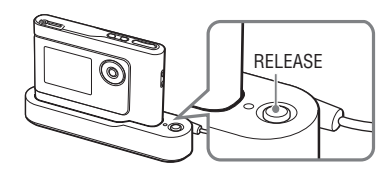

#### Notes

- Tracks transferred to the player from another computer cannot be transferred to My Library on your computer.
- Do not disconnect the USB cable or remove the player from the USB cradle while the data is transferred. The data being transferred may be destroyed.